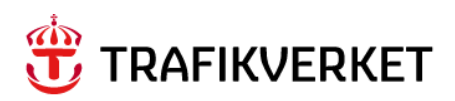

Skapa kommunikation i Gus Maximo på arbetsorder eller servicebegäran

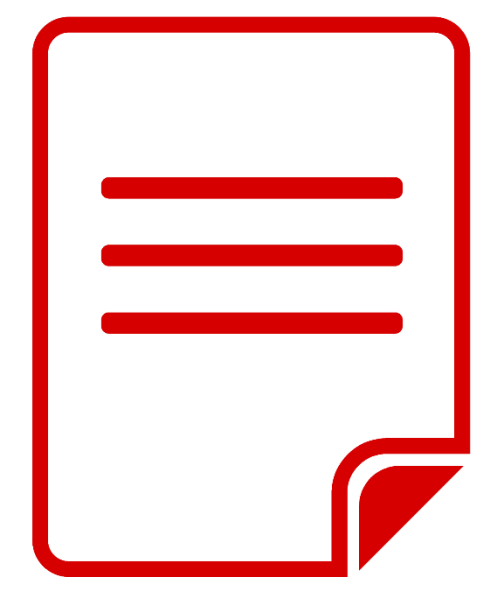

Författare: Gus Systemförvaltning Dokumentdatum: 2024-11-25 Version 1 En kommunikation kan användas för att maila till en eller flera personer direkt från en arbetsorder eller servicebegäran. Det gör att du får med dig information om arbetsordern i mejlet samt all kommunikation sparas för spårbarhet.

## Skapa kommunikation från en arbetsorder eller Servicebegäran

1. I din arbetsorder/Servicebegäran; Gå till *Välj åtgärd -> Skapa -> Kommunikation* 

| ga 🛛 🗸 Sök efter Arbetsorder: 🔍 🗸                             | Välj åtgärd 🛛 🗸 🔂 🔽 🗸 🔶                                                                                                    | ≽ 5 🗄 🛍 💿 🕄 🅉                       |
|---------------------------------------------------------------|----------------------------------------------------------------------------------------------------|-------------------------------------|
| Listvisning Arbetsorder Planer Säkerhetsinstruktion           | Arbetsflöde<br>Tillämpa SLA                                                                                                    | rden Relaterade paster Sammanställr |
| Grundinformation                                              | Tillämpa svarsplan<br>Tillämpa underhållsavtal                                                                                                    |                                     |
| Arbetsorder: Beskrivning:<br>595207 Avvikelse:                | Visa SLA<br>Markera/Avmarkera SLA<br>Ändra arbetsorderalternativ                                                                                           | eringsdatum:<br>L-03 09:37 📾        |
| Arbetstyp:<br>AV Q. Avvikelse i arbete                        | Markera/Avmarkera prisplan<br>Skapa                                                                                                    | Startdatum:                         |
| Aktivitet:<br>Aterbesök för rättning                          | Visa<br>Skapa arbetsinstruktion från en arbetsorders arbetsinstruk<br>Ta hort arbetsinstruktion                                                            | n Arbete (AO)                       |
| Prioritet:                                                    | Välj säkerhetsrisker<br>Ta bort säkerhetsinstruktion                                                                                                    | slutdatum:                          |
|                                                               | Tillämpa rond<br>Registrera mätaravläsningar                                                                                                    | årendenr:                           |
| /erkligt startdatum för Leveransuppföljning: 2024-01-03 09:30 | Rapportera stilleståndstid<br>Hantera stilleståndshistorik<br>Tilldela till ny överordnad nivä<br>Ändra/Ta bort arbetslogg<br>Redigera arbetsorderhistorik | ering (vid behov):<br>ing av klass: |
|                                                               | Omplanera/Ta bort tilldelningar                                                                                                    | ingsnummer:                         |
| ⟨rävs 4 samtal?<br>□                                          | Cverta ägarskap<br>Kopiera Doclinks till arbetsorder<br>Kopiera arbetsorder<br>Ta bort arbetsorder<br>Lägg till i bokmärken                                | iskt AO-nummer:                     |
|                                                               | Kör rapporter<br>Ange inspektionsresultat                                                                                                    | Dokumentreferens placering:         |
|                                                               |                                                                                                    | Dokumentreferens inventarie:        |

Ett dialogfönster öppnas för att skapa själva kommunikationsmejlet.

- 2. En förvald mall kommer synas i mailet. Vill du byta mall trycker du på pilen bredvid fältet *Mall*.
- 3. Tryck på förstoringsglaset i fältet *Till* för att välja den eller de personer som kommunikation ska skickas till.

| ) Om du vill ska                                                        | no ott moddol                                                                                            | nue sna uu vana                                                                        | en mait etter s                                                  | skiiva meuuela         | inder och der | laijenna unekt. |       |
|-------------------------------------------------------------------------|----------------------------------------------------------------------------------------------------|----------------------------------------------------------------------------------------|------------------------------------------------------------------|------------------------|---------------|-----------------|-------|
| <u>7 Om du vii ska</u>                                                  | pa ett meddet                                                                                            | ·····,-                                                                                |                                                                  |                        |               |                 |       |
| 1all:<br>MAILPÁAO                                                       | >                                                                                                    |                                                                                        |                                                                  |                        |               |                 |       |
|                                                                         |                                                                                                    |                                                                                        |                                                                  |                        |               |                 |       |
| Till:                                                                   |                                                                                                    |                                                                                        |                                                                  | kicka från:            |               |                 |       |
| L                                                                       |                                                                                                    |                                                                                        |                                                                  | o-reply-gus-tes        | st@trankverk  | (et.se          |       |
| Kopia:                                                                  |                                                                                                    |                                                                                        | Sv                                                               | vara till:             |               |                 |       |
|                                                                         |                                                                                                    |                                                                                        |                                                                  |                        |               |                 |       |
| Dold kopia:                                                             |                                                                                                    |                                                                                        |                                                                  |                        |               |                 |       |
|                                                                         |                                                                                                    |                                                                                        |                                                                  |                        |               |                 |       |
| mne.                                                                    |                                                                                                    |                                                                                        |                                                                  |                        |               |                 |       |
| AO 695207 Avv                                                           | vikelse: XXXXX                                                                                           |                                                                                        |                                                                  |                        |               |                 |       |
| 1eddelande:                                                             |                                                                                                    |                                                                                        |                                                                  |                        |               |                 |       |
| C C   of E                                                              | B I ⊻ <del>S</del>                                                                                       | E E XE (E E E                                                                          | • = = & • •                                                      | ≝ ▼ <u>A</u> ▼ <u></u> | 2 4 30        |                 |       |
| Teckensnitt                                                             | •                                                                                                    | Storiek                                                                                | • Format                                                         | -                      | •             |                 |       |
| rpersorder: 695207                                                      |                                                                                                    |                                                                                        |                                                                  |                        |               |                 |       |
| eskrivning: Avvikels<br>ör att komma till den<br>ttps://gusmaximotes    | ae: XXXXXXX<br>aktuella Arbetsorde<br>at.trafikverket.se/m                                               | rn, klicka på nedanståe<br>iximo/ui/?event≃loadar                                      | nde länk:<br><u>pp&amp;value≃pluspwo</u>                         | o&uniqueid=114605      | 58            |                 |       |
| Beskrivning: Avvikels<br>för att komma till den<br>ittps://gusmaximotes | se: XXXXXX<br>aktuella Arbetsorde<br>t.trafikverket.se/m                                                 | rn, klicka på nedanståe<br>xximo/ui/?event=loada;                                      | nde länk:<br>p <u>p&amp;value=pluspwc</u>                        | o&uniqueid=114605      | <u>18</u>     |                 |       |
| Seskrivning: Avvikels<br>för att komma till den<br>ttps://gusmaximotes  | se: XXXXXXX<br>aktuella Arbetsorde<br>t.trafikverket.se/m                                                | rn, klicka på nedanståe<br>iximo/ui/?event=loadar                                      | nde länk:<br>p <u>p&amp;value=pluspwo</u>                        | o&uniqueid=114605      | 58            | Återställ       | Rensa |
| Bilagor                                                                 | se: XXXXXXX<br>aktuella Arbetsorde<br>t.trafikverket.se/m                                                | rn, klicka på nedanståe<br>ximo/ui/?event=loada;<br>← 0 – 0 av                         | nde länk:<br>pp&value=pluspwo                                    | 2&uniqueid=114605      | 58<br>*       | Återställ       | Rensa |
| Bilagor<br>Dokument                                                     | se: XXXXXXX<br>aktuella Arbetsorde<br>t.trafikverket.se/m<br>Beskrivning                                 | rn, klicka på nedanståe<br>ximo/ui/?event=loada;<br>← 0 – 0 av                         | nde länk:<br>pp&value=pluspwo                                    | o&uniqueid=114605      | 58<br>土       | Återställ       | Rensa |
| Bilagor<br>Dokument                                                     | se: XXXXXXX<br>aktuella Arbetsorde<br>t.trafikverket.se/m<br>Beskrivning                                 | rn, klicka på nedanståe<br>ximo/ui/?event=loada;                                       | nde länk:<br>p <u>Rvalue=pluspwc</u>                             | 2&uniqueid=114605      | 8             | Återställ       | Rensa |
| Bilagor<br>Dokument                                                     | se: XXXXXXX<br>aktuella Arbetsorde<br>t.trafikverket.se/m<br>Beskrivning                                 | rn, klicka på nedanståe<br>xximo/ui/?event=loada;                                      | nde länk:<br><u>sp&amp;value=pluspwc</u><br>0 →<br>ler att visa. | 2&uniqueid=114605      | 8             | Återställ       | Rensa |
| Bilagor<br>Dokument<br>Bifoga fil                                       | se: XXXXXXX<br>aktuella Arbetsorde<br>t.trafikverket.se/m<br>Beskrivning<br>Beskrivning<br>Bifoga webbsi | rn, klicka på nedanståe<br>ximo/ui/?event=loada;                                       | nde länk:<br>pp&value=pluspwc<br>0<br>ler att visa.              | o&uniqueid=114605      | 38<br>L       | Återställ       | Rensa |
| Bilagor<br>Dokument<br>Bifoga fil                                       | se: XXXXXX<br>aktuella Arbetsorde<br>t.trafikverket.se/m<br>Beskrivning<br>Bifoga webbsi                 | rn, klicka på nedanståe<br>xximo/ui/?event=loada;<br>(< 0 – 0 av<br>Det finns inga rad | nde länk:<br>p <u>Rvalue=pluspwo</u><br>0 →<br>ler att visa.     | 2&uniqueid=114605      | 28            | Återställ       | Rensa |

- 4. Sök upp den person du vill skicka kommunikation till
  - a. Kryssa i om personen ska vara Till, Kopia eller Dold kopia.
  - b. Tryck OK

| Skapa meddelande                             |                   |                          |                          |                                                  | -       |           |                 |   |
|----------------------------------------------|-------------------|--------------------------|--------------------------|--------------------------------------------------|---------|-----------|-----------------|---|
| ① Om du vill skapa et<br>Mall:<br>MAILPAAO > | t meddelande s    | ska du välja en mall     | eller skriva medde       | landet och detaljerna direkt.                    |         |           |                 |   |
| Till:                                        |                   |                          | kicka från:              | ost@trofikvorkot.co                              |         |           |                 |   |
|                                              |                   | I`                       | o no-reply-gus-l         | estertankverket.se                               | ~       |           |                 |   |
| Kopia:                                       |                   |                          | Svara till•              |                                                  |         |           |                 | _ |
|                                              | Välj värde        |                          |                          |                                                  |         |           |                 |   |
|                                              | Personer          |                          |                          |                                                  |         |           |                 |   |
| Dold kopia:                                  | 🔽 <u>Filtrera</u> | > 0, 78 A 🔸              | <li>1 - 10 av 1</li>     | .229 >                                           |         |           | <u>a</u> 🗉      |   |
|                                              | Person            | Namn                     |                          | E-post                                           | Primär? | Till? Kop | ia? Dold kopia? |   |
|                                              |                   | )                        |                          |                                                  |         |           |                 |   |
|                                              | GTEPLE04          | Gte Gus Test Pl Ent Plan | Besikt 4, IKTdtu Konsult | pl-ent-plan-besikta.gte-gus-test@trafikverket.se |         |           |                 |   |
|                                              | GTEANV01          | Gte Gus Test Användarst  | öd 1, IKTdtu Konsult     | anvandarstodgte-gus-test@trafikverket.se         |         |           |                 |   |
|                                              | 5                 |                          |                          |                                                  |         | _         |                 |   |
|                                              |                   |                          |                          |                                                  |         | <b></b>   | Avbryt          |   |

5. Mejlet kommer skickas från en No-reply-adress som inte går att svara till (no-reply-gus@trafikverket.se). Om ni vill ha svar kan ni använda fältet *Svara till* och då fylla i den mailadress som du vill att mottagen ska svara till. Det går att fylla i flera mailadresser efter varandra med ett kommatecken emellan.

| Svara till: |                                          |
|-------------|------------------------------------------|
| xxxx.xxxx   | @trafikverket.se,xxx.xxx@trafikverket.se |

6. Bifoga eventuella bilagor

| Skapa meddelande                                                                                                    |                                                                                                    |                                    |                        |              |
|----------------------------------------------------------------------------------------------------|----------------------------------------------------------------------------------------------------|------------------------------------|------------------------|--------------|
| ③ Om du vill skapa ett medd                                                                                                    | elande ska du välja en m                                                                                                    | all eller skriva meddela           | ndet och detaljerna di | rekt.        |
| Mall:<br>MAILPÀAO >                                                                                                    |                                                                                                    |                                    |                        |              |
| Till:<br>xxxx.xxxx@entreprenör.se                                                                                                    |                                                                                                    | Skicka från:<br>• no-reply-gus-tes | t@trafikverket.se      |              |
| Konia:                                                                                                    |                                                                                                    | Svara till:                        |                        |              |
| xxx.xxx@trafikverket.se                                                                                                    |                                                                                                    | xxxx.xxxx@trafil                   | verket.se,xxx.xxx@tra  | fikverket.se |
|                                                                                                    |                                                                                                    |                                    |                        |              |
| xxx.xxx@trafikverket.se                                                                                                    |                                                                                                    |                                    |                        |              |
|                                                                                                    |                                                                                                    |                                    |                        |              |
|                                                                                                    |                                                                                                    |                                    |                        |              |
| Amne:<br>AO 695207 Avvikelse: XXX                                                                                                    | X                                                                                                    |                                    |                        |              |
| Meddelande:                                                                                                    |                                                                                                    |                                    |                        |              |
|                                                                                                    |                                                                                                    | = @ • ⊾ • A • ∎ • {                | ) 🗈 🗶                  |              |
| Teckensnitt serif                                                                                                    | Storiek S                                                                                                    | ▼ Format Inget                     | <u>-</u>               |              |
|                                                                                                    |                                                                                                    |                                    |                        |              |
| För att komma till den aktuella Arbetso<br>https://gusmaximotest.trafikverket.se/                                                                                                    | rdern, klicka på nedanstående läi<br>/maximo/ui/?event=loadapp&val                                                           | nk:<br>ue=pluspwo&uniqueid=114605  | 8                      |              |
| För att komma till den aktuella Arbetso<br>https://gusmaximotest.trafikverket.se                                                                                                    | rdern, klicka på nedanstående län<br>(maximo/ui/?event=loadapp&val                                                           | nk:<br>us=pluspwo&uniqueid=114605  | 9                      |              |
| För att komma till den aktuella Arbetso<br>https://gusmaximotest.trafikverket.se                                                                                                    | rdern, klicka på nedanstående lär<br>(maximo/ul/?event=loadapp&val                                                           | nk:<br>us=pluspwo&uniqueid=114605  | <u>8</u><br>Åters      | ställ Rensa  |
| För att komma till den aktuella Arbetso<br>https://gusmaximotest.trafikverket.se                                                                                                    | rdem, klicka på nedanstående län<br>(maximo/ul/?event=loadapp&val                                                            | nk:<br>us=pluspwo&uniqueid=114605  | ≗<br>Åter:             | ställ Rensa  |
| För att komma till den aktuella Arbetso<br>https://gusmaximotest.trahkverket.se<br>Bilagor<br>Dokument Beskrivning                                                                     | rdem, klicka på nedanstående lai<br>(maximo/ul/?event=loadapp&val<br>(                                                       | nk:<br>us=pluspwo&uniqueid=114605  | ≗<br>Åters             | ställ Rensa  |
| För att komma till den aktuella Arbetso<br>https://gusmaximotest.trafikverket.se<br>Bilagor<br>Dokument Beskrivning                                                                    | rdem, klicka på nedanstående lai<br>(maximo/ul/?event=loadapp&val<br>( 0 - 0 av 0 -<br>g<br>Det finns inga rader at          | nk:<br>us=pluspwo&uniqueid=114605  | ≗<br>▲ ■               | ställ Rensa  |
| För att komma till den aktuella Arbetso   För att komma till den aktuella Arbetso   https://gusmaximotest.trafikverket.se   Bilagor   Dokument   Beskrivning   Bifoga fil   Bifoga fil | rdem, klicka på nedanstående la<br>(maximo/ul/?event=loadapp&val<br>( 0 - 0 av 0 -<br>g<br>Det finns inga rader at<br>psida  | nk:<br>us=pluspwo&uniqueid=114605  | ≗<br>Åters             | täll Rensa   |
| Bilagor   Dokument   Bifoga fil   Bifoga webt                                                                                                    | rdem, klicka på nedanstående län<br>(maximo/ul/?event=loadapp&val<br>e 0 - 0 av 0 -<br>g<br>Det finns inga rader at<br>psida | nk:<br>us=pluspwo&uniqueid=114605  | 8<br>Åters             | ställ Rensa  |

- 7. Tryck på Skicka för att mejlet ska gå iväg.
- 8. Under fliken kommunikationslogg i arbetsordern/Servicebegäran kommer nu det skapas en rad på det mail som gått iväg så du ser alla mejl som skickats från arbetsorder/servicebegäran:

| rhetslogg Kommunikatio | nslogg                |                 |                                |                  |      |          |   |
|------------------------|-----------------------|-----------------|--------------------------------|------------------|------|----------|---|
| Kommunikationsloggar   | 7 <u>Filtrera</u> → ୣ | <b>⊗</b> ↑ ↓    | ← 1 - 1 av 1 →                 |                  |      | <u>ٹ</u> | а |
| Ursprunglig applikat   | ion ID Sk             | kapat av 🛛 Till |                                | Datum            | Ämne |          |   |
| >                      |                       | at-utfo         | orare-entr.gus@trafikverket.se | 2021-06-14 16:51 |      |          |   |